Submitting your Access Request for Tick@Lab

- 1. Log in to <u>https://my.utrgv.edu/home</u>
- 2. Select the Service Now icon
- 3. Select Get Access
- 4. Please indication who the request is for, either self or on behalf of someone else
- 5. If on behalf of someone else, please indicate their name in the box below. An automatic search will occur as you are typing. Select the correct person.
- 6. For Category: Indicate 'Departmental'
- 7. For Resource: Indicate 'Tick@Lab'
- 8. For Applicable Role choose or type one of the following: Faculty-IACUC Investigator, Faculty-IRB Investigator, Student-In Life Staff, or Student-IRB Investigator
- 9. For Description: If you are a student, please indicate who your faculty advisor is for the research you will be conducting.
- 10. Click on 'Order Now' in blue
- 11. An email will be generated and sent to you from UTRGV Service Desk

## **Process**

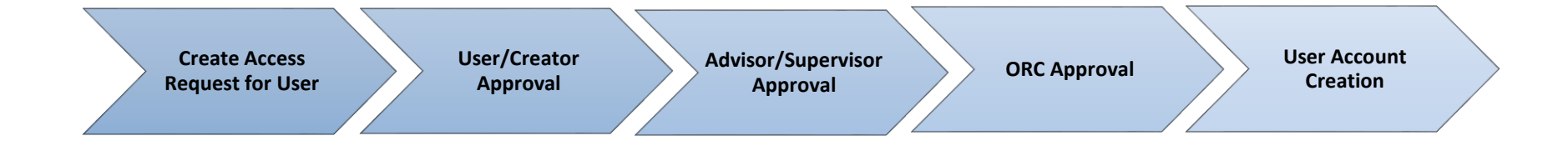

The process normally takes between 1-3 business days. For student users, the advisor may submit the request on their behalf. However, one request must be submitted per user. <u>We will not accept one request for multiple</u> <u>users.</u>